## **Hangman Help Contents**

Use the mouse to choose from the list below. Use the scroll bar to see more entries. To learn how to use Help, press  $\square$ .

#### Menu Commands

Game Menu Commands

**Options Menu Commands** 

Help Menu Commands

#### **Tasks and Topics**

Change the Current WinMate User Choose a Victim Type **Define Hangman Settings** Display a Hint for the Current Word Exit Hangman Give up on a Word Hangman Rules Repeat the Last Clue **Show High Scores** Start a Game Stop the Current Game Switch to Another Application Turn off Introduction Turn off Sound Turn off Speaking Turn on Introduction Turn on Sound Turn on Speaking

## **Menu Commands**

This section contains information about the menus and commands in the Hangman game. You use the application's menu commands to perform specific tasks.

Game Menu Commands Options Menu Commands Help Menu Commands

## **Tasks and Topics**

This section contains information about the things you can do in Hangman.

Change the Current WinMate User Choose a Victim Type **Define Hangman Settings** Display a Hint for the Current Word Exit Hangman Give up on a Word Hangman Rules Repeat the Last Clue Show High Scores Start a Game Stop the Current Game Switch to Another Application Turn off Introduction Turn off Sound Turn off Speaking Turn on Introduction Turn on Sound Turn on Speaking

## **Game Menu Commands**

#### <u>New</u>

Sets up a Hangman game.

#### <u>Start</u>

Starts a game with the current settings.

#### <u>Stop</u>

Stops the current game.

#### High Scores

Displays a list of Hangman's high scores.

### <u>Exit</u>

Exits the Hangman application and returns you to the destkop.

## **Options Menu Commands**

#### **Introduction**

Turns the introduction music and animation on or off.

Turn on Introduction

Turn off Introduction

#### <u>Hint</u>

Displays a hint for the current word in a game.

#### Give up

Displays the current word in a game.

#### Victim Type

Selects the type of victim you want to use in a Hangman game.

#### <u>Sound</u>

Turns Hangman's sound feature on or off.

Turn off Sound

Turn on Sound

#### <u>Talk</u>

Turns Hangman's speaking feature on or off.

Turn on Speaking

Turn off Speaking

#### **Repeat**

Repeats the last clue for the current word.

## **Help Menu Commands**

#### Contents

Displays the contents for the current application's Help topics.

#### Keyboard

Displays information about accelerator keys that are available in this application.

**Note:** The Hangman application does not have any accelerator key combinations available, so there is no topic available for this command.

#### Menu Commands

Displays Help topics about the current application's menus and commands.

#### **Tasks and Topics**

Displays Help topics about the current application's tasks and topics.

#### **Using Help**

Displays Help topics about using WinMate's online Help.

#### **About Hangman**

Displays information about the Hangman application.

## About Hangman Dialog Box

This information gives you copyright and version number information about Hangman. You might need to reference this information if you are talking with a customer service representative.

Choose OK to exit the About Hangman dialog box.

## Change the Current WinMate User

**1** Click on the <u>*Identify*</u> icon.

The *Identify* dialog box appears. The current user name appears in the *Current User:* field.

- 2 Click on the photo icon for the user you want to select.
- **3** Choose Sign On.

The *Confirm Sign-on* dialog box appears. The user's full name appears in the *Sign on user:* field.

**4** Choose *OK* to sign on the new user and return to the Hangman screen.

OR

Choose *Cancel* to exit the *Confirm Sign-on* dialog box and return to the Hangman screen without changing the user.

## Choose a Victim Type

- **1** Choose the Options Menu's *Victim Type* command.
- **2** Choose the victim type you want to use.

<u>MORE</u>

#### Additional Tasks:

Define Hangman Settings

Start a Game

# Confirm Game End Dialog Box Choose Yes to end the current game. Choose No to resume the current game.

- Confirm Reset Dialog Box
  Choose Yes to reset your personal best scores.
  Choose No to exit the Confirm Reset dialog box without resetting any scores.

## **Define Hangman Settings**

**1** Choose the File Menu's *New* command.

#### OR

Click on the <u>New</u> icon.

The Game Setup dialog box appears.

- 2 At the *Player Name* fields, type a name for up to two players.
- **3** At the *Word List* fields, choose the difficulty level for the words that will appear during your game. (Click on the icon to display a list, and then highlight the desired word list.)

Note: Repeat this step for each player you have listed in the Player Name fields.

- 4 At the *Misses Allowed* fields, type the number of misses you want to have for each word.Note: Repeat this step for each player you have listed in the *Player Name* field.
- **5** At the *Rounds Per Game* field, type the number of words you want to guess in each game.
- **6** Choose *OK* to change the settings.

#### OR

Choose *Cancel* to exit the *Game Setup* dialog box without changing the settings.

#### Additional Task:

Start a Game

## **Display a Hint for the Current Word**

Choose the Options Menu's *Hint* command.

OR

Click on the <u>Hint</u> icon.

**Note:** You might have points deducted from your score if you use the hint feature.

#### Additional Task:

Give up on a Word

## Exit Hangman

Choose the Game Menu's *Exit* command.

OR

Click on the <u>Finish</u> icon.

## Game Setup Dialog Box

#### **Player Name Fields**

Type a name for up to two players.

#### Word List Fields

Choose the difficulty level for the words that will appear during your game. (Click on the licon to display a list, and then highlight the desired word list.) **Note:** Repeat this task for each player you have listed in the *Player Name* fields.

#### **Misses Allowed Fields**

Type the number of misses you want to have for each word.

Note: Repeat this task for each player you have listed in the Player Name fields.

#### **Rounds Per Game Field**

Type the number of words you want to guess in each game.

#### OK and Cancel Buttons

Choose *OK* to save the game settings you have specified.

Choose *Cancel* to exit the *Game Setup* dialog box without saving any changes to the game settings.

## Give up on a Word

Choose the Options Menu's *Give up* command.

OR

Click on the <u>Give up</u> icon

#### Additional Task:

Display a Hint for the Current Word

## Hangman High Scores Dialog Box Choose OK to return to the Hangman screen. Choose Reset Scores to reset the scores to zero.

If you choose Reset Scores, the Confirm Reset dialog box appears. Choose Yes to reset the scores.

## **Hangman Rules**

The object of the game is to guess each word before you exceed the number of allowable misses. Simply click on the letters at the bottom of the screen (or type the letters on your keyboard) to spell the word.

#### Additional Tasks:

Define Hangman Settings

Start a Game

## **Repeat the Last Clue**

Choose the Options Menu's Repeat command.

#### Additional Task:

Display a Hint for the Current Word

## **Show High Scores**

**1** Choose the Game Menu's *High Scores* command.

#### OR

Click on the <u>High Scores</u> icon.

The high scores dialog box appears, displaying a list of Hangman's high scores.

2 Choose the appropriate button. MORE

## Start a Game

Choose the Game Menu's *Start* command.

OR

Click on the <u>Start</u> icon.

#### Additional Task:

Stop the Current Game

## Stop the Current Game

**1** Choose the Game Menu's *Stop* command.

OR

Click on the <u>Stop</u> icon.

The Confirm Game End dialog box appears.

2 Choose the appropriate button. MORE

## Switch to Another Application

Use this feature to switch to another application without closing the current application.

**1** Click on the <u>Pause</u> icon.

A list of applications that are currently running appears.

**2** Choose the application you want to open.

**Note:** If the application you want to run does not appear on the list, choose the desktop from the list, and run the desired application.

## Introduction

Use the *Introduction* commands to turn the introductory music and animation on or off.

Turn On Introduction

Turn Off Introduction

## **Turn off Introduction**

Choose the Options Menu's Introduction command to uncheck it.

#### Additional Task:

Turn on Introduction

## Sound

Use the *Sound* commands to turn the sound feature on or off.

Turn On Sound

Turn Off Sound

## Turn off Sound

Choose the Options Menu's *Sound* command to uncheck it.

#### Additional Tasks:

Turn off Speaking

Turn on Sound

Turn on Speaking

## Talk

Use the *Talk* commands to turn the speaking feature on or off. <u>Turn On Speaking</u> <u>Turn Off Speaking</u>

## **Turn off Speaking**

Choose the Options Menu's *Talk* command to uncheck it.

### Additional Tasks:

Turn off Sound

Turn on Sound

Turn on Speaking

## **Turn on Introduction**

Choose the Options Menu's Introduction command to check it.

#### Additional Task:

Turn off Introduction

## **Turn on Sound**

Choose the Options Menu's *Sound* command to check it.

#### Additional Tasks:

<u>Turn off Sound</u>

Turn off Speaking

Turn on Speaking

## **Turn on Speaking**

Choose the Options Menu's *Talk* command to check it.

Additional Tasks:

<u>Turn off Sound</u>

Turn off Speaking

Turn on Sound

## **Keyboard Short Cut Keys**

There are no accelerator keys for the Hangman application.

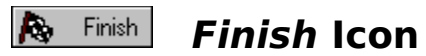

Click on the *Finish* icon to exit the Hangman application and return to the desktop.

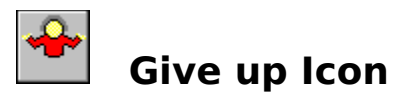

Click on the Give up icon to show the answer for the current word.

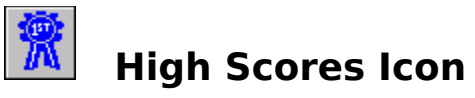

Click on the High Scores icon to display a list of Hangman's high scores.

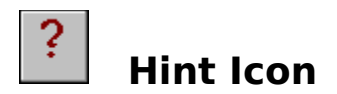

Click on the Hint icon to get a hint for the current word.

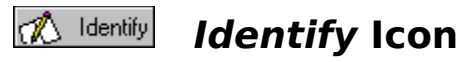

Click on the *Identify* icon to change the current WinMate user.

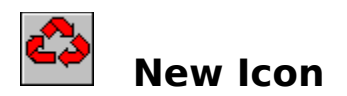

Click on the New icon to define Hangman game settings.

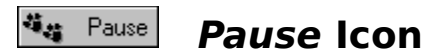

Click on the *Pause* icon to switch to another application without closing the current application.

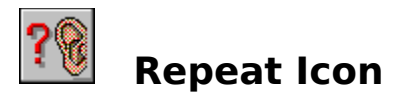

Click on the Repeat icon to repeat the last hint or clue.

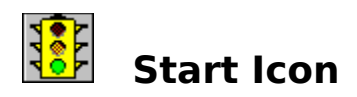

Click on the Start icon to start a game with the current settings.

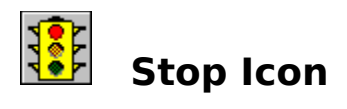

Click on the Stop icon to stop the current game.

- •
- Choose Yes to stop the current game. Choose No to resume the current game. .

Choose OK to return to the Hangman screen.
Choose Reset Scores to reset the personal best scores to zero.
If you choose Reset Scores, the Confirm Reset dialog box appears. Choose Yes to reset your personal best scores.

| ä <sub>ä</sub> | Pause |
|----------------|-------|
| ä.;;           | Pause |

Choose *Gallows* to use the traditional hangman drawing. Choose *Weight Lifter* for a change of victim.